# كيف تجد معلومات عن الدورات والجداول الزمنية ؟

يساعدك هذا الدليل التعليمي في العثور على معلومات حول الدورات التعليمية الأكاديمية الخاصة بك. إذا كان لديك أي شك، فيمكنك التواصل مع مكتب العلاقات الدولية في حرم نوفولي الجامعي (Novoli Campus) - المبنى D1 ، الطابق الثالث - خلال ساعات العمل أو عبر البريد الإلكتروني على: <u>relint@scpol.unifi.it</u>

### 1. البحث عن معلومات الدورة.

ضع إشارة مرجعية على موقع الإنترنت الخاص بكلية العلوم السياسية لجامعة فلورنسا . "Scuola di Scienze Politiche "Cesare Alfieri ستجد هناك كل المعلومات عن الدورات.

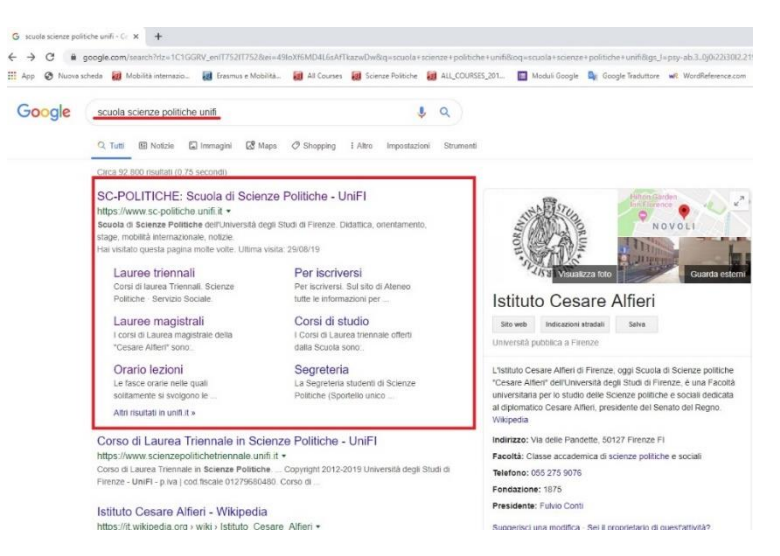

من القائمة في الصفحة الرئيسية للموقع ، انقر على <<didattica>> تحت العنوان <<scuola>>.

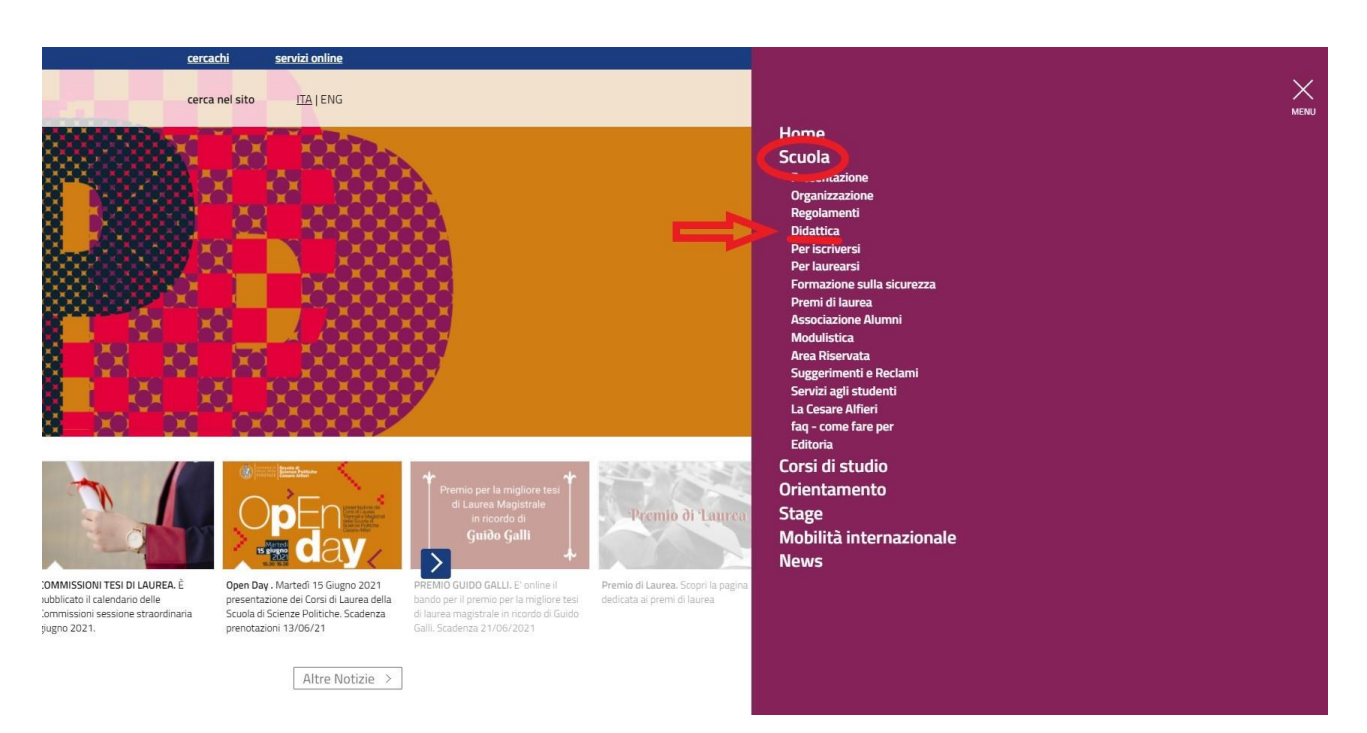

من هناك يمكنك تصفح البرامج التعليمية التي تقدمها الكلية. تذكر تحديد السنة الدراسية للتسجيل الخاصة بك حيث قد تجد معلومات مختلفة (نذكر على سبيل المثال : المتطلبات ومواد الدورة التعليمية الأكاديمية وما إلى ذلك) اعتمادًا على وقت التسجيل.

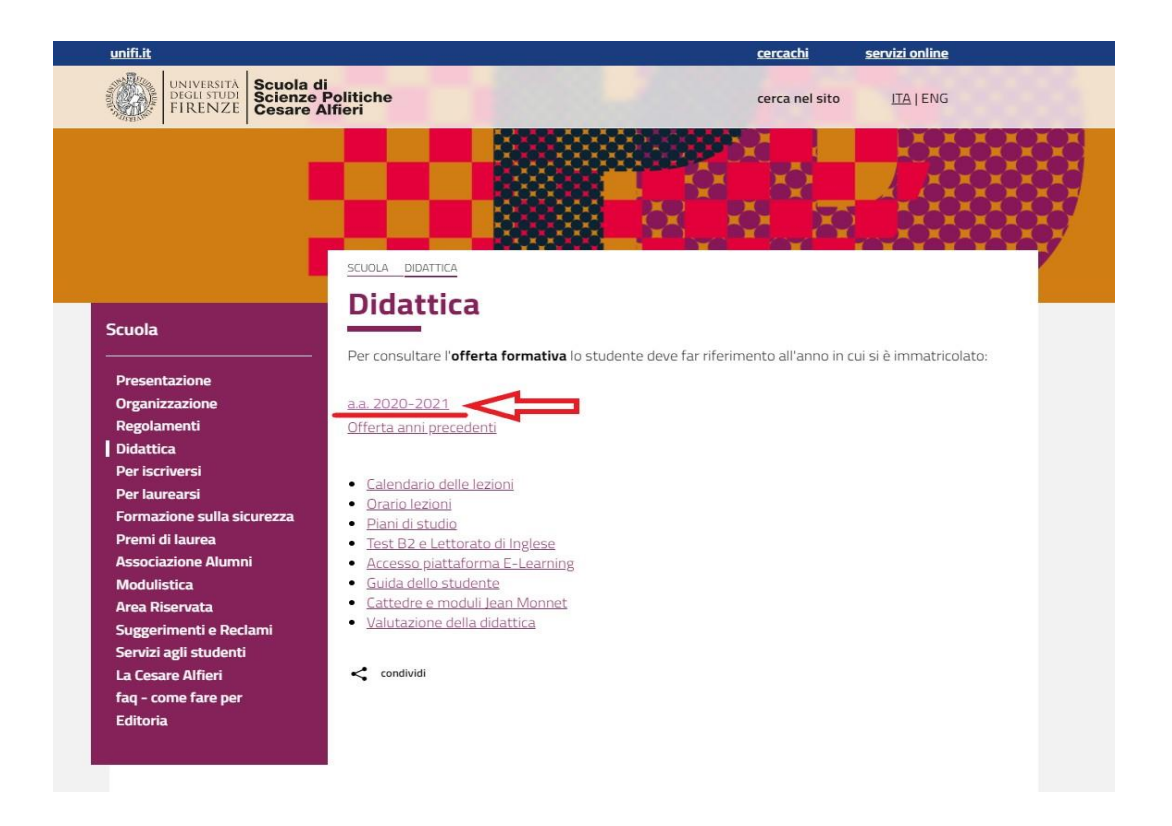

من خلال النقر على سنة التسجيل، سيظهر تلخيص مفصل لجميع الدورات المتاحة - مقسمة بين دورات درجة البكالوريوس من المستوى الأول (<Laurea Magistrale>>). لنأخذ مثالاً واحدًا، دعنا نختار المنهج الدراسي "D76 – Comunicazione e Media".

| FIRENZE                                                                 |                                                               |                                                                         |                                                                                  | <u>CERCACHI</u> | <u>SERVIZI ONLINE</u> | ITA   <u>ENG</u> |
|-------------------------------------------------------------------------|---------------------------------------------------------------|-------------------------------------------------------------------------|----------------------------------------------------------------------------------|-----------------|-----------------------|------------------|
| ATENEO                                                                  | DIDATTICA                                                     | RICERCA                                                                 | DIPARTIMI<br>TERZA MISSIONE                                                      |                 | SCUOLE                |                  |
| ORIENTAMENTO                                                            | ISCRIZIONI                                                    | SERVIZI AGLI STU                                                        | DENTI VIVERE L'UNIVE                                                             | rsită           | UNIFI COMUNIC         | N.               |
| Scuola c                                                                | JI SCIENZE I                                                  | Politiche "                                                             | co 2020-21                                                                       |                 |                       |                  |
| Laurea Trie                                                             | nnale (DM 270/04                                              | se ( - 39)                                                              |                                                                                  | =               |                       |                  |
| B037 - SCIE<br>Curriculum:                                              | ENZE POLITICHE (Class<br>ENZE POLITICHE (Cla<br>CLOLOGIA      | isse L-36)                                                              |                                                                                  |                 |                       |                  |
| <u>D76 - CO</u><br><u>D76 - ST</u>                                      |                                                               |                                                                         |                                                                                  |                 |                       |                  |
| Laurea Mag                                                              | gistrale                                                      |                                                                         |                                                                                  |                 |                       |                  |
| <ul> <li>B223 - POL<br/>Curriculum:<br/>F010 - IS</li> </ul>            | ITICA, ISTITUZIONI E                                          | : MERCATO (Classe L                                                     | .M-62)                                                                           |                 |                       |                  |
| <u>E51 - IST</u><br><u>E52 - IST</u><br>• B206 - STR                    | ITUZIONI E POLITICA<br>ITUZIONI E MERCAT<br>RATEGIE DELLA COM | 1<br>UNICAZIONE PUBBL                                                   | ICA E POLITICA (Classe LM-5                                                      | 9)              |                       |                  |
| <ul> <li>B238 - SOC</li> <li>B113 - DISE</li> <li>B087 - REL</li> </ul> | IOLOGIA E SFIDE GL<br>EGNO E GESTIONE D<br>AZIONI INTERNAZIO  | <u>OBALI</u> (Classe LM-88<br>IEGLI INTERVENTI SC<br>INALI E STUDI EURO | 3)<br><u>2CIALI</u> (Classe LM-87)<br>I <mark>PEI</mark> (Interclasse LM-52/LM-9 | 90)             |                       |                  |

كل منهج يعيد التوجيه إلى كتالوج الدورة. لنفترض أنك تريد معرفة المزيد عن الدورة الأكاديمية في "Economia politica" (الاقتصاد السياسي). انقر على الدورة.

| UNIVERSITÀ<br>DEGLI STUDI<br>FLD EN 72                                                                                                    | CERCA NEL SITO CERCACH SERVIZIONUME ITA   ENG                                                                             |
|----------------------------------------------------------------------------------------------------|----------------------------------------------------------------------------------------------------|
| MARKE FIRENZE                                                                                                    |                                                                                                    |
| ATENEO DIDATTICA<br>ORIENTAMENTO ISCRIZIONI                                                                                                    | RICERCA TERZA MISSIONE INTERNAZIONALIZZAZIONE SERVIZI AGLI STUDENTI VIVERE L'UNIVERSITÀ UNAFI CONUNICA                    |
| Laurea Triennale (D<br>POLITICHE                                                                                                    | IM 270/04) in SCIENZE                                                                                                    |
| Coorte 2020<br>Curriculum COMUNICAZIONE E MEDIA                                                                                                    | Lista degli Insegnamenti<br>Regolamento Didattico<br>Ricerca Insegnamenti<br>Scuola di Scienze Politiche "Cesare Alfrent" |
| Insegnamenti del Primo Anno (A<br>• ECONOMIA POLITICA<br>• ISTITUZIONI DI DIRITI O POBBLICI<br>• SCIENZA POLITICA<br>• SEMINARI/WORKSHOP<br>• SOCIOLOGIA<br>• STORIA CONTEMPORANEA<br>• STORIA DELLE DOTTRINE POLITICI                                | אחס Accademico 2020-21)<br>ב<br>אדב                                                                                       |
| Insegnamenti del Secondo Anno<br>COMUNICAZIONE POLITICA<br>DIRITTO COSTITUZIONALE COMPI<br>ECONOMIA DELLA COMUNICAZIO<br>LINGUA INGRESE<br>SOCIOLOGIA DEL PROCESSI CULTU<br>SOCIOLOGIA DELLA COMUNICAZI<br>STATISTICA<br>STORIA DEL GIORNALISMO E DEL | (Anno Accademico 2021-22)<br>ARATO ED EUROPEO<br>NE E DELL'INFORMAZIONE<br>JRALI<br>ONE<br>LA COMUNICAZIONE               |
| Insegnamenti del Terzo Anno (An                                                                                                    | ino Accademico 2022-23)                                                                                                   |

ها أنت ذا. ستزودك الصفحة المخصصة بجميع المعلومات التي قد تحتاجها. تصفح من خلال الشريط الموجود على اليسار للتعرف على:

- المراجع العامة للدورة ("Riferimenti ")
- لغة التدريس ("Lingua insegnamento")
- محتوى الدورة ("Contenuto del corso")
- القراءات والكتب المقترحة ("Libri di testo consigliati")
  - أهداف التعلم ("Obiettivi formativi")
    - المتطلبات المسبقة ("Prerequisiti")
  - طرق التدريس ("Metodi didattici")
  - معلومات إضافية ("Altre informazioni")
- معايير التقييم ("Modalità di verifica apprendimento")
  - برنامج الدورة ("Programma del corso")

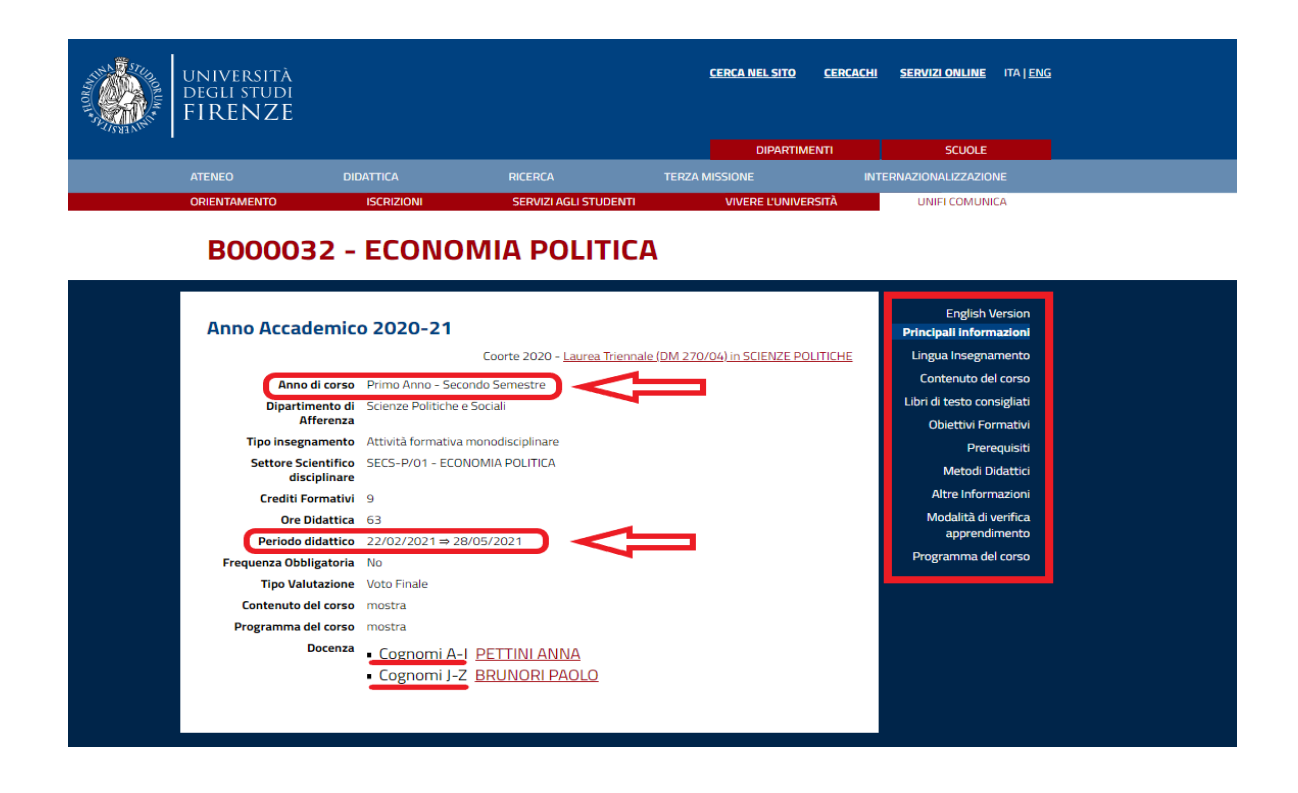

انظر إلى سنة الدورة ("Anno di corso") والفصل الدراسي ("Periodo didattico") للحصول على معلومات حول الجدول الزمني.

إذا كان هناك أكثر من أُسْتاذ أو مدرس مرتبط بالدورة ، كما هو الحال في المثال أعلاه ، فهذا يعني أن الفصل ينقسم إلى مجمو عات مختلفة من الطلاب (حسب الحروف الأولى من لقب الطالب). ضع في اعتبارك أن الجدول الزمني وبرنامج الدورة التدريبية قد يكونان مختلفين أيضًا.

# 2. إيجاد الجدول الزمني

في العام الدراسي 2020-2021 ، تبنت جامعة فلورنسا نظامًا تفاعليًا جديدًا يسمى "Agenda Web" "أ**جندة ويب**" ، والذي يمكن الرجوع إليه لتحديد الجدول الزمني وكذلك الفصول الدراسية التي سيعقد فيها الدرس (في الوقت الفعلي).

للدخول على "أ**جندة ويب**" ("Agenda Web")، عليك أولاً زيارة الموقع الإلكتروني التالي: <u>/https://kairos.unifi.it/agendaweb</u> يمكنك تغيير لغة الصفحة كما تريد.

| Age                           | nda Web   Università degli Si: 🗙 🕇                                                                                                    | - 0 ×   |
|-------------------------------|----------------------------------------------------------------------------------------------------|---------|
| $\leftrightarrow \rightarrow$ | C A kairos.unifi.it/agendaweb/                                                                                                    | 🖈 🗯 🔕 E |
|                               | UNIVERSITA<br>DEGLI STUDI<br>FIRENZE                                                                                                    | <b></b> |
| 俞                             | Home page Italiano english español Ricerca                                                                                                    | Cerca   |
|                               | Benvenuto nell'Agenda WEB dell'Università degli Studi di Firenze                                                                                                    |         |
|                               | Orario delle lezioni<br>Per corso di studio<br>Per insegnamento     Occupazione delle aule                                                                                        |         |
|                               | Prenota il tuo posto a lezione<br>. Nuora prenotazione<br>. Le mie prenotazioni<br>. Gestisci il tuo profilo Lista degli eventi filtrata per<br>sede, tipo, stato o parola chiave |         |
|                               | Potrai ottenere maggiori informazioni sugli eventi (mappe, dati di contatto<br>del docente, elenco degli eventi, etc) cliccando su ogni cella.                                    |         |

من الصفحة الأولى ، يمكنك العثور على معلومات مختلفة حول:

- الجدول الزمني للدورات: (ان كان بالإنترنيت أو بدونه)
  - 2) حجز مقعدك
  - 3) الإستفادة من الفصول الدر اسية
- ٤) قائمة الأحداث (تتم تصفيتها وعملية إختيار ها حسب النوع, الحالة, المكتب أو الكلمات الرئيسية)

قبل الذهاب إلى أي فصل ، يجب عليك: أولاً ، الرجوع إلى الجدول الزمني ؛ ثم احجز مقعدك بحسابك وتحقق أخيرًا من الأماكن المتاحة.

# الخطوة 1: الجدول الزمني للدورات:

بعد اختيار "جدول الدروس" ("Lessons timetable"), ستظهر لك صفحة جديدة. يمكنك البحث عن الجدول الزمني باستخدام معايير مختلفة: حسب الدرجة أو المحاضر أو حسب الدورة.

| 🐻 Classes schedule   Università degi 🗙 🕂                            |                                                                                                    | - 0 ×                                  |
|---------------------------------------------------------------------|----------------------------------------------------------------------------------------------------|----------------------------------------|
| $\leftarrow$ $\rightarrow$ C $($ kairos.unifi.it/agendaweb/index.ph | p?view=easycourse&include=homepage&_lang=en                                                                                                   | ९ 🖈 A :                                |
| UNIVERSITÀ<br>DEGLI STUDI<br>FIRENZE                                |                                                                                                    | <b>4</b>                               |
| Glasses schedule                                                    |                                                                                                    | taluno english español 🔍 Search Search |
| M Classes schedul                                                   | Search you tractable by degree<br>Vind das Breas -<br>Search you franciska by locturer<br>Search you franciska by locturer<br>Vind das d warv |                                        |
|                                                                     | Search way finadable by source                                                                                                    |                                        |
|                                                                     | Supercent your winderdulle diy courses<br>What does it mean V                                                                                 |                                        |
| Prevente Sandoff 320                                                |                                                                                                    | v                                      |

إذا اخترت "حسب الدرجة", يجب عليك ملء جميع الخانات المطلوبة الملء.

| "Provi | UNIVERSITA<br>DEGLI STUDI<br>FIRENZE                          |                                                       |                                                                     |                                         |                        |  |
|--------|---------------------------------------------------------------|-------------------------------------------------------|---------------------------------------------------------------------|-----------------------------------------|------------------------|--|
| ŵ      |                                                               |                                                       |                                                                     |                                         |                        |  |
|        | « Back<br>Classes schedule » By degree                        |                                                       |                                                                     |                                         |                        |  |
|        | Showhide search parameters     Academic year:     2020/2021 * | School:<br>Scuola di Science Pulliche Cesare Alferi - | Course of study:           Cellszioni internazionali e studi europe | Your of study:     (x 1 Anno - GENERICO | Week of:<br>30-11-2020 |  |

بعد ذلك ، انقر على "عرض الجدول الزمني" ("View timetable") وستظهر صفحة أخرى بعد ذلك بقائمة جميع الدورات.

| a            | Classes s          | chedule by degree   Unit × +                        |                                                                                           |                                                     |                                                                                               | - 0                                                                                          | ×        |
|--------------|--------------------|-----------------------------------------------------|-------------------------------------------------------------------------------------------|-----------------------------------------------------|-----------------------------------------------------------------------------------------------|----------------------------------------------------------------------------------------------|----------|
| $\leftarrow$ | $\rightarrow$ C    | kairos.unifi.it/agendaweb/ind                       | dex.php?view=easycourse&form-type                                                         | e=corso&include=corso&txtcurr=1+                    | Anno+-+GENERICO&anno=2020&s                                                                   | cuola=Scuoladi 🍳 🖈 🌲                                                                         | A :      |
|              | Se El              | iversitä<br>gli studi<br>RENZE                      |                                                                                           |                                                     |                                                                                               |                                                                                              | <b>å</b> |
| ŵ            | Search yo          | ur timetable by degree                              |                                                                                           |                                                     |                                                                                               | tatano english espeñist 🔍 <mark>Scarch</mark>                                                | Search   |
| (22)<br>(22) | « Back<br>Classes  | schedule » By degree                                |                                                                                           |                                                     |                                                                                               |                                                                                              |          |
| ⊈,           | © Showh            | ide search parameters                               |                                                                                           |                                                     | Research: RELAZION INTERNAZIONALI E STUDI                                                     | EUROPEI (Laurea Magialiaik), 1 1 Anno - GENERICO, Week of 10-11-0                            | 020      |
| ≣            | Detects<br>from 14 | c periods dates:<br>-(9-2020 to 11-12-2020          |                                                                                           |                                                     |                                                                                               |                                                                                              |          |
|              |                    |                                                     |                                                                                           |                                                     |                                                                                               |                                                                                              |          |
|              | Timetab            | ie operations 🗸                                     | rhment or a link. Click on the leason to view its content.                                |                                                     |                                                                                               | Last update 30-11-2020 at 1                                                                  | 210      |
|              | «                  | ,                                                   |                                                                                           | Export weekly commitments to your personal calendar |                                                                                               | *                                                                                            |          |
|              |                    | Monday 35/11                                        | Taesday 01/12                                                                             | Wednesday 02/12                                     | Thursday 03/12                                                                                | Friday 04/12                                                                                 |          |
|              | 00.00              |                                                     |                                                                                           |                                                     |                                                                                               |                                                                                              |          |
|              | 98:30              |                                                     |                                                                                           |                                                     |                                                                                               |                                                                                              |          |
|              | 09:00              |                                                     | ECONOMIA DEI MERCATI FINANZIARI                                                           |                                                     | ECONOMIA DEI MERCATI FINANZIARI                                                               | COMPETITION AND REGULATION IN THE EU                                                         |          |
|              |                    |                                                     | Cel 1 se (Del                                                                             |                                                     | CADAN LAURA<br>Denze (De)                                                                     | DRUNCRI INCLO, DOCO DAUSOPPE<br>Di prega di varificare quanto ripotato su MODOLE dal decente |          |
|              | 09.30              |                                                     | 10.00 - 10.00 Labore                                                                      |                                                     | BECE - 10.80 Lopove                                                                           | 9830-1030 Lazere                                                                             |          |
|              | 10.00              |                                                     |                                                                                           |                                                     |                                                                                               |                                                                                              |          |
|              | 10:30              | STORIA DEL SISTEMA INTERNAZIONALE                   | ENERGY, ENVIRONMENT AND EUROPEAN SECURITY                                                 | DIRITTO INTERNAZIONALE NELL'ERA POST-GLOBALE        | ENERGY, ENVIRONMENT AND EUROPEAN SECURITY                                                     | ENERGY, ENVIRONMENT AND EUROPEAN SECURITY                                                    |          |
|              |                    | 040N4F0 BHUNA<br>061.09 (08)<br>1000 - 1000 Letione | TONIN ALBERTE, HAZENZANARA OHAZA, BANDAZZ HODDELLA<br>O61.39 [D8]<br>10.00 - 12.00 Lanima | Direct Millers a                                    | TONIN ALBERTO, PRZENZA MARIA ORAZA, BARDAZO ROSSELLA<br>D91.09 (D8)<br>10.00 - (2.00) Larkers | TONIN ALBERTO, RADENZA MANA ORAZIA, BARDAZE ROBBELLA<br>DB1.00 (DB)<br>10.00 - 10.00 Larkera |          |
|              | water Caylor - 2   |                                                     |                                                                                           |                                                     |                                                                                               |                                                                                              |          |

على سبيل المثال ، توضح الصورة أعلاه برنامج مقررات السنة الأولى لدرجة الماجستير في "العلاقات الدولية والدراسات الأوروبية" , "International Relations and European Studies". يجب الانتباه أيضا إلى الفترة التعليمية ، والاسم بطبيعة الحال، والوقت وقاعة الدرس.

إذا اخترت "بواسطة محاضر", "By lecturer". يجب أن تملأ اسم أستاذ المادة المقررة. ستعرض لك الصفحة فقط الدورات الأكاديمية التي يدرسها هذا الأستاذ.

| Classes schedule b                                        | v lecturer   Uni × +                             |                                                                                                    |                                                                    |                                                                                                    | -                                                                                                    |            |
|-----------------------------------------------------------|--------------------------------------------------|----------------------------------------------------------------------------------------------------|--------------------------------------------------------------------|----------------------------------------------------------------------------------------------------|----------------------------------------------------------------------------------------------------|------------|
| → C 👘                                                     | airos.unifi.it/agendaweb/i                       | index.php?view=easycourse&form-typ                                                                           | e=docente&include=docente&anno                                     | =2020&docente=user1276&visuali                                                                                  | zzazione_orario= 🍳 🏠 🗂                                                                                        | ł 💌        |
| UNIVERSITÀ<br>DEGLI STUDI<br>FIRENZE                      |                                                  |                                                                                                    |                                                                    |                                                                                                    |                                                                                                    |            |
| Search your timetable                                     | by lecturer                                      |                                                                                                    |                                                                    |                                                                                                    | Rations weights sequent Q. Search                                                                             |            |
| < Back<br>Classes schedule > B                            | y lecturer                                       |                                                                                                    |                                                                    |                                                                                                    |                                                                                                    |            |
| O Showhide search param                                   | thes                                             |                                                                                                    |                                                                    |                                                                                                    | Research: BARDAZZI ROSSELLA, Week of 3                                                                        | 0-11-2020  |
| Timefable operations<br># An asterisk near the operations | vurse name may indicate that there is a note, an | attachment or a link. Click on the lesson to view its content.                                               |                                                                    |                                                                                                    | Last update 30-11-202                                                                                         | 0 at 12:40 |
| «                                                         | Jureci 30/11                                     | marted 01/12                                                                                                 | Export weekly commitments to your personal carendar mercoled 02/12 | picced 03/12                                                                                                    | veneral 0412                                                                                                  | »          |
| 10:00                                                     |                                                  |                                                                                                    |                                                                    |                                                                                                    |                                                                                                    |            |
| 10:30                                                     |                                                  | ENERGY, ENVIRONMENT AND EUROPEAN SECURITY<br>TOWN AGENTS, INSISHA SATIA SHARA SATURASE INSISELA<br>06135[26] |                                                                    | ENERGY, ENVIRONMENT AND EUROPEAN SEDURITY<br>TONN ALECTTO, PADDIAS WHILE ON AD, EMIDADE ROSSELLA<br>001.01 [20] | ENERGY, ENVIRONMENT AND EUROPEAN SECURI<br>TOWN ALBERTO, PADENZA VARIA ORADA, BARDAZI ROSSELLA<br>DR1 64 [DR] | TY<br>4    |
| 11 00                                                     |                                                  | 1/241-1/200                                                                                                  |                                                                    | 1154-1200 LABOR                                                                                                 | 1020-1220 Linker                                                                                              |            |
| 11.30                                                     |                                                  |                                                                                                    |                                                                    |                                                                                                    |                                                                                                    |            |
| 12.00                                                     |                                                  |                                                                                                    |                                                                    |                                                                                                    |                                                                                                    |            |
|                                                           |                                                  |                                                                                                    |                                                                    |                                                                                                    |                                                                                                    |            |
|                                                           |                                                  |                                                                                                    | 64 A A                                                             |                                                                                                    |                                                                                                    |            |

إذا اخترت "حسب الدورة"، فيجب عليك ملء الاسم الدقيق للدورة وسيعرض النظام الجدول الزمني لتلك المادة أو الدورة و بصورة محددة.

| a            | Classes                  | schedule by course   Univ × +                                                                        |                                                                                            |                                                  |                                                     |               |                                                                                                  |                                                                                             | -                                  | o ×      |
|--------------|--------------------------|----------------------------------------------------------------------------------------------------|--------------------------------------------------------------------------------------------|--------------------------------------------------|-----------------------------------------------------|---------------|--------------------------------------------------------------------------------------------------|---------------------------------------------------------------------------------------------|------------------------------------|----------|
| $\leftarrow$ | $\rightarrow$ (          | a kairos.unifi.it/agendaweb/in                                                                       | dex.php?view=easyco                                                                        | urse&form-typ                                    | e=attivita&include=attivita&anno=2                  | 020&attivit   | a%5B%5D=EC551501&vi                                                                              | sualizzazione_or Q                                                                          | ☆ 🛪                                | A :      |
| (            |                          | iniversită<br>Begli studi<br>FIRENZE                                                                 |                                                                                            |                                                  |                                                     |               |                                                                                                  |                                                                                             |                                    | <b>4</b> |
| ŵ            | Search                   | our fimetable by course                                                                              |                                                                                            |                                                  |                                                     |               |                                                                                                  | takan angleti aspañol                                                                       | Q Search                           | Search   |
| Ē            | O Sho                    | hide search parameters                                                                               |                                                                                            |                                                  |                                                     | Resear        | IN: ENERGY, ENVIRONMENT AND EUROPEAN                                                             | I SECURITY (R. BARDAZZ), M. RAZIENZA, A                                                     | TONINI, Week of 30-                | H-2020   |
| 62<br>26     | Timet<br>*An-            | able operations $\mathbf{v}$ userisk near the course name may indicate that there is a note, an atta | schment or a link. Click on the lesson to                                                  | view its content.                                | Expart workly commitments to your personal calendar |               |                                                                                                  | u                                                                                           | st update 30-11-2020               | x 12:40  |
| Ξ            |                          | Monday 30/11                                                                                         | Tuesday 01/1                                                                               | 2                                                | Wednesday 92112                                     |               | Thursday 03/12                                                                                   | Friday 04/12                                                                                |                                    |          |
|              | 993<br>100<br>103<br>119 |                                                                                                    | CAN, TH BANCHRUNE, YON BHE<br>MCANIMACOLIN, JTIESLA HINOT<br>1905 (E1:00<br>a) 1009 - 6600 | UROPEAN SECURITY<br>ZA, BARDAZI ROSSELLA<br>Sone |                                                     | ENERGY, ENVIR | IOMENT AND EUROPEAN SECURITY<br>NODEL VISIL OLICE ANTRACE ROSELLA<br>COLIE DE<br>1958-1231 LICKY | ENERGY, ENVIRONMENT AND EU<br>TOWNALISTS, INSERVAVIRING INCO<br>(EVIR) PQ<br>1920-1230 (Low | IDPEAN SECURIT<br>BATOAZI RESSELLA |          |
|              | 11.3                     |                                                                                                    |                                                                                            |                                                  |                                                     |               |                                                                                                  |                                                                                             |                                    |          |
|              | 12.0                     | 9                                                                                                    |                                                                                            |                                                  |                                                     |               |                                                                                                  |                                                                                             |                                    |          |
|              |                          | Gaurses list                                                                                         |                                                                                            |                                                  | Other functions                                     |               |                                                                                                  | Grid settings                                                                               |                                    | - 11     |
|              | R Sala                   | 2Deselect all<br>ERGY, ENVROIMENT AND EUROPEAN SECURITY                                              |                                                                                            |                                                  | Events list                                         |               | Overlap view<br>With overlaps                                                                    |                                                                                             |                                    |          |
|              |                          |                                                                                                    |                                                                                            |                                                  | Export Excel                                        |               | Cell filling                                                                                     |                                                                                             |                                    |          |
|              |                          |                                                                                                    |                                                                                            |                                                  | Compact view                                        |               | Pull color                                                                                       |                                                                                             |                                    |          |

#### لنلخص:

- البحث عن "حسب الدرجة" ("by degree") يُظهر لك البحث جميع الدورات التي يمكنك متابعتها في عام در اسي محدد.
  - البحث عن "حسب المحاضر" ("by lecturer") سيظهر لك جميع الدورات التي يدرسها أستاذ معين.
  - البحث عن "حسب الدورة/ المادة" ("by course") سوف يظهر لك الجدول الزمني المحدد لدورة واحدة فقط.

# الخطوة الثانية: احجز مقعدك:

نظرًا لحالة الطوارئ المستمرة لـ جائحة COVID-19 ، إذا كنت ترغب في حضور أي فصل ، فأنت بحاجة إلى حجز مقعدك أولاً. هناك ثلاث مراحل عليك اتباعها. قبل الوصول إلى أي مرحلة ، يجب عليك أولاً تفعيل "تسجيل الدخول" ("Login"), لتحديد هويتك (أدخل هوية المستخدم وكلمة المرور).

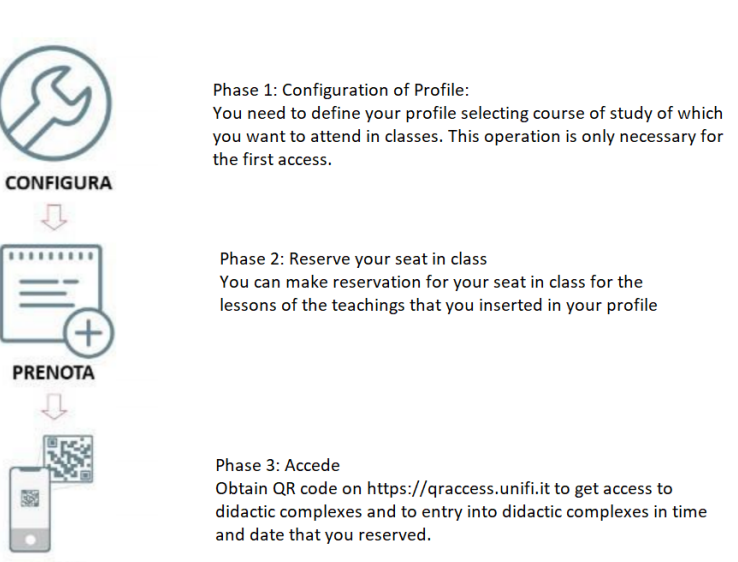

ACCEDI

المرحلة 1: الإعدادات. من الصفحة الأولى ، انقر على "حجز جديد", ("New reservation").

| a w          | leb Agenda   Università degli St 🗙 🕂                               |            |         |
|--------------|--------------------------------------------------------------------|------------|---------|
| $\leftarrow$ | C kairos.unifi.it/agendaweb/?view=home&include=homepage&_lang=en   |            |         |
| -100s        | UNIVERSITÀ<br>DEGLI STUDI<br>FIRENZE                               |            |         |
| 俞            | Home page italia                                                   | no english | español |
| Î            | Welcome to the student's Web Agenda of the University of Florenc   | е          |         |
| P            |                                                                    |            |         |
| Ê            | By lecturer                                                        |            |         |
| :            | By course                                                          |            |         |
|              | Reserve vour seat                                                  |            |         |
|              | New reservation     My reservations     Manage your profile        |            |         |
|              |                                                                    |            |         |
|              | You can get more information about events (maps, professor contact |            |         |
|              | information, events list, etc) by clicking on each box.            |            |         |
|              | Powered by EasyStaff - 2020                                        |            |         |

لحجز مقعدك ، يجب عليك إدخال "matricola" ( رقم الطالب) في "Nome utente" ثم كلمة المرور الخاصة بك (your password).

| UNIVERSITÀ<br>DEGLI STUDI<br>FIRENZE                                                                                                    |                                                                                   |
|----------------------------------------------------------------------------------------------------|-----------------------------------------------------------------------------------|
| Nome utente<br>"Matricola"<br>Password                                                                                                    | or Student's number<br>> Password dimenticata?<br>> Informazioni sui servizi IDEM |
| <ul> <li>Non ricordare l'accesso</li> <li>Rimuovi l'autorizzazione a<br/>rilasciare le tue informazioni a<br/>questo servizio.</li> </ul> |                                                                                   |
| Accesso                                                                                                    |                                                                                   |

اضغط على "Accesso" وستظهر الصفحة التالية مع جميع المعلومات التي تحتاج إلى توفير ها لنظام الحجز.

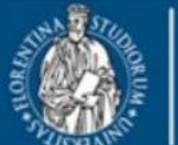

Stai per accedere al servizio: kairos.unifi.it

| Informazioni da fo | ornire al servizio   |  |
|--------------------|----------------------|--|
| E-mail             | xxxxxx@stud.unifi.it |  |
| Nome               | NOME                 |  |
| Cognome            | COGNOME              |  |
| UserID             | MATRICOLA            |  |
| Codice Fiscale     | CODICE FICSALE       |  |

Se procedi le informazioni sopra riportate saranno trasmesse al servizio. Acconsenti a rilasciare queste informazioni al servizio ogni volta che accedi?

| eleziona la durata del consenso al rilascio informazioni:                                                               |                  |
|----------------------------------------------------------------------------------------------------|------------------|
| O Chiedimelo di nuovo al prossimo accesso                                                                               |                  |
| Acconsento solo per questa volta all'invio delle mie informazioni.                                                      |                  |
| Chiedimelo di nuovo se le informazioni da fornire a questo servizio cambiano                                            |                  |
| Per il futuro acconsento ad inviare automaticamente le stesse informazioni al servizio.                                 |                  |
| O Non chiedermelo di nuovo                                                                                              |                  |
| Acconsento a rilasciare tutte le mie informazioni a qualunque servizio.                                                 |                  |
| Questa impostazione può essere revocata in qualsiasi momento tramite la casella da spuntare sulla<br>pagina di accesso. |                  |
| Rifiuto Accetto                                                                                                    |                  |
|                                                                                                    |                  |
|                                                                                                    |                  |
| يل الأخرى ، يجب عليك تحديد ملف التعريف الشخصي الخاص بك (فقط في مرحلة الدخول الأولي                                      | نتقال إلى المراح |

# La definizione del profilo è un passaggio obbligatorio per poter accedere la prima volta alle altre fasi della procedura.

Per effettuare le prenotazioni del posto in aula a lezione è necessario definire un Profilo.

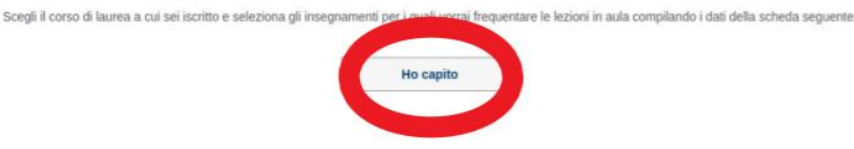

ماذا يعنى "تحديد الملف الشخصى", ("la definizione del profilo") ؟ تحتاج إلى تحديد:

- الهيكل التعليمي (Struttura didattica) : الكلية التي التحقت بها ، على سبيل المثال: كلية العلوم السياسية , Scuola di Scienze
   Politiche "Cesare Alfieri"
- نوع الدرجة العلمية (Tipo di Laurea) : نوع الدرجة العلمية. هناك نوعان من الدرجات العلمية: درجة البكالوريوس من المستوى الأول ("Laurea Magistrale")
  - الدورة الدراسية (Corso di Studio) : اختر الدورة التي ترغب في حضورها.
- فترة التدريس (Periodo Didattico) : حدد الفترة المرجعية ( Primo Semestre الفصل الأول , Secondo Semestre الفصل الثاني).

| ea * STATISTICA * Prino Semeste                                              | Cerca gli insegnamenti<br>Seleziona il tuo corso di studio per ricercare gli | insegnamenti per i quali vorral prete | iotare Il posto in a | ula a lezione.   |   |                                      |  |
|------------------------------------------------------------------------------|------------------------------------------------------------------------------|---------------------------------------|----------------------|------------------|---|--------------------------------------|--|
| ea * Corso di Studio: Periodo didattico:<br>ea * STATISTICA * Primo Semestre | Se non trovi il tuo corso di laurea, la procedura                            | di iscrizione potrebbe non essere st  | tata attivata.       |                  |   |                                      |  |
| ea * STATISTICA * Printo Semestre                                            | Struttura didattica:                                                         | Tipo laurea:                          |                      | Corso di Studio: |   | Periodo didattico:                   |  |
|                                                                              | Scuola di Economia e Management *                                            | Laurea                                |                      | STATISTICA       | * | Primo Semestre                       |  |
|                                                                              | Struttura didattica:<br>Scuola di Economia e Management                      | Tipo laurea:                          |                      | Corso di Studio: | ٠ | Periodo didattico:<br>Primo Semestre |  |

انقر على "Cerca" ( بحث ) وسيعرض لك النظام قائمة المواد و الدورات المتوفرة في المستوى المختار ، مقسمة بالسنوات .

|   | Seleziona gli insegnamenti per cu           | i vuoi prenotare le lezioni    |
|---|---------------------------------------------|--------------------------------|
|   | Anno 1                                      |                                |
| × | ALGEBRA LINEARE                             | DOCENTE 1                      |
| - | CALCOLO                                     | DOCENTE 2, DOCENTE 3           |
| × | GESTIONE INFORMATICA DEI DATI               | DOCENTE 2                      |
|   | LABORATORIO                                 | DOCENTE 4                      |
| * | STATISTICAI                                 | DOCENTE 3                      |
|   | Indirizzo mail in cui riceverai gli aggiori | namenti sulle tue prenotazioni |

يمكنك تحديد المربعات الموجودة على يسار الدورات التي تريد متابعتها. تحقق بعناية من عنوان بريدك الإلكتروني وانقر على: "Salva" (تسجيل), سيتم حفظ ملفك الشخصي وسيقدم لك النظام ملخصًا فقط بقائمة الدورات التي أعربت عن اهتمامك بها.

Prenota il tuo posto a lezione » Gestisci il tuo profilo

| Dati del profilo                     |       |
|--------------------------------------|-------|
| Studente: NOME COGNOME               |       |
| Matricola: 0123456                   |       |
| Corso di laurea: STATISTICA (Laurea) |       |
| Periodo didattico: Primo Semestre    |       |
| e-mail: xxxxxxx@stud.unifi.it        |       |
|                                      |       |
| Insegnamenti del tuo pr              | ofilo |

| Insegnamento                  |          | Docente   |
|-------------------------------|----------|-----------|
| ALGEBRA LINEARE               |          | DOCENTE 1 |
| GESTIONE INFORMATICA DEI DATI |          | DOCENTE 2 |
| STATISTICAI                   |          | DOCENTE 3 |
|                               | Modifica | Elimina   |

انتباه!

- (<u>result labe limited by construction in the second second</u>
- <u>(حذف الملف الشخصى)</u>, <u>Elimina del profilo</u>: يتيح لك حذف الملف الشخصي إعادة تحديد برنامج الدرجة الذي تنتمي إليه (في حالة وجود أخطاء في اختيارك) والدورات ذات الصلة التي تريد ان تكون متواجدة بها حضوريا. بعد حذف الملف الشخصي, سيتم أيضا حذف جميع حجوز اتك المستقبلية من النظام.

بعد إنشاء الملف الشخصي ، ستتاح لك إمكانية إجراء حجز مقعد في الفصل الدراسي من خلال علامة التبويب "حجز جديد". سيسمح لك النظام، من خلال هذا النموذج, بإجراء حجز جديد لمقعد في الفصل الدراسي للدورات المحددة على النافذة التالية "إدارة ملف التعريف الخاص بك", (Manage your profile).

# المرحلة الثانية: احجز مقعدك في الفصل:

بعد إنشاء ملف التعريف الخاص بك ، سيكون لديك إمكانية تفعيل حجز المقعد. انقر على الرمز "Nuova prenotazione", (حجز جديد) ستظهر لك صفحة جديدة بها سلسلة من الخانات. يمكنك العثور على دروس التعاليم القابلة للحجز وفقًا لملفك الشخصي, الملازمة لفصول الأسبوع المقبل (لن تكون الدروس التي سنتم عن بُعد متوفرة على مستوى الخانات ، والتي لا يمكن حجز ها بطبيعة الحال).

| Nuova prenotazione |                    |
|--------------------|--------------------|
|                    | Nuova prenotazione |

نتكون كل خانة من اليوم, المكان و وقت الدراسة (ان كان صباحًا أو بعد الظهر ، حسب الإرشادات). ستظهر لك خانة عن كل يوم و عن كل مكان و عن وقت الدراسة ايضا. لكل درس يمكنك حجزه في الفصل ، تكون المعلومات الواردة في الخلية كما يلي:

- اسم المادة او الدورة
  - التوقيت
  - قاعة الدرس
- عدد المقاعد (كلا من المقاعد المحجوزة و ايضا التي ما تزال متاحة)
- الملاحظات (يَتُم إدراجها من قبل المسؤول المكلف بالتوقيت بالادارة؛ على سبيل المثال ، في حالة وجود درس يتم تقديمه
  - في عدة قاعات در اسية ، يمكن للملاحظة أن تخبرك في أي فصل يتواجد فيه الأستاذ فعليًا).

| Di seguito l'elenco delle lez<br>a distanza non saranno rip | ioni per le quali potral prenotare il posto a lezione in aula; ricordiarno che le lezioni che si svolgono completarn<br>vtate in elenco. |
|-------------------------------------------------------------|----------------------------------------------------------------------------------------------------|
| Per visualizzare l'orario con                               | npleto delle tue lezioni della settimana odierna clicca su » Consulta il tuo orario                                                      |
|                                                             | Lunedi 28 Settembre 2020<br>Sede: C Didat Morgagii (1* Plano)<br>Tumo: 08:00 - 14:00                                                     |
|                                                             | ALGEBRA LINEARE<br>10:00-11:20<br>Auta 120                                                                                               |
|                                                             | » Ci sono 22 posti disponibili su 22 ≪                                                                                                   |
|                                                             | STATISTICA I<br>11:30 - 12:50<br>Auta 120                                                                                                |
|                                                             | » Ci sono 22 posti disponibili su 22 ≪                                                                                                   |
|                                                             | » Verifica e prenota il tuo posto                                                                                                    |
|                                                             | Martedi 29 Settembre 2020<br>Sede: C Didat Morgagni (1* Plano)<br>Turno: 08:00 - 14:00                                                   |
|                                                             | ALGEBRA LINEARE<br>08.30 - 09.50<br>Auta 120                                                                                             |
|                                                             | » Ci sono 22 posti disponibili su 22 ≪                                                                                                   |
|                                                             | Verifica e prenota il tuo posto                                                                                                    |

بالنقر على رابط "Verifica e prenota il tuo posto" (( تحقق واحجز مقعدك), ستتاح لك الفرصة لحجز مقعدك في الفصل الدراسي لفترة زمنية محددة.

ثم ستظهر لك نافذة التأكيد بعد ذلك الإدخال الصحيح للحجز.

| Prenotazione effettuata                                                                                                    |
|----------------------------------------------------------------------------------------------------|
| L'operazione che hai appena effettuato è stata completata e il tuo posto in aula a lezione è<br>stato prenotato                                                       |
| ALGEBRA LINEARE (Aula 120)                                                                                                    |
| Numero di prenolazione ellettuate nell'auta per la lezione: 1 su 22<br>STATISTICA I (Auta 120)<br>Numero di prenotazione ellettuate nell'auta per la lezione: 1 su 22 |
| Chiudi                                                                                                    |

لا يُسمح بحجز المقاعد في الفصل, للفصول الموجودة في نفس اليوم والوقت (سيتم التحقق من ذلك و اعتباره على أنه تداخل زمني).

بعد الحجز، ستتلقى بريدًا إلكترونيًا موجزًا إلى عنوان بريدك الإلكتروني الخاص بالمؤسسة - المشار إليه في الملف الشخصي ، مع مزيد من المعلومات للوصول إلى مجمع التدريس (The teaching complex).

يمكن حجز أو إلغاء حجز المقعد من الاثنين إلى الخميس ، مع الإشارة إلى دروس ا**لأسبوع التالي**.

بعد الانتهاء من عملية حجز المقاعد، بعد ذلك سيكون بإمكانك التحقق و الدخول وإدارة كل حجوز اتك من خلال علامة : Le mie prenotazioni

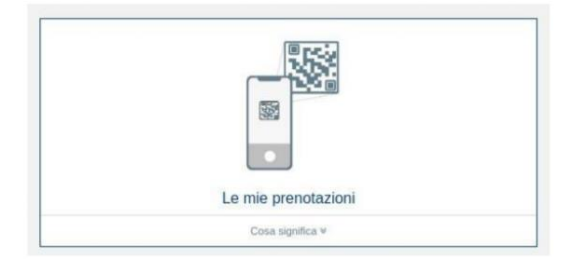

بالنقر على علامة "Le mie prenotazioni" ، سيتم فتح صفحة أخرى حيث يمكنك عرض قائمة الحجوزات التي تم تفعيلها بالكامل.

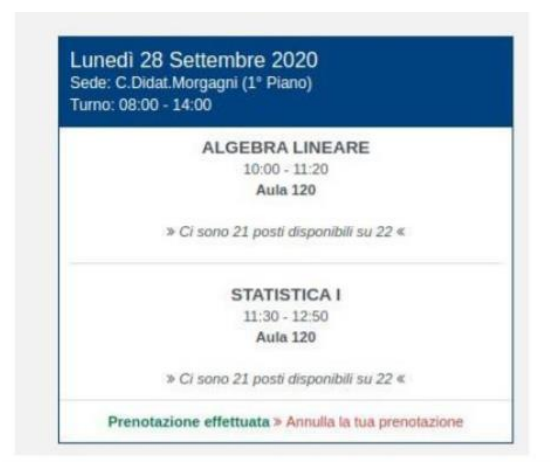

من خلال النقر على رابط "Annulla la tua prenotazione" ، بعد التأكيد ، سيكون لديك خيار إلغاء حجز المقعد الذي تم إجراؤه مسبقًا , في نفس الحدود الزمنية لإجراءات الحجز (من الاثنين إلى الخميس ، مع الإشارة إلى دروس الأسبوع التالي).

- المرحلة 3: الوصول إلى المجمعات التعليمية:
- Interps://qraccess.unifi.it/ ( implicit) ( implicit) ( implicit) ( implicit)

   Interps://graccess.unifi.it/ ( implicit) ( implicit) ( implici) ( implici) ( implicit) ( implicit) ( implicit) ( implici)

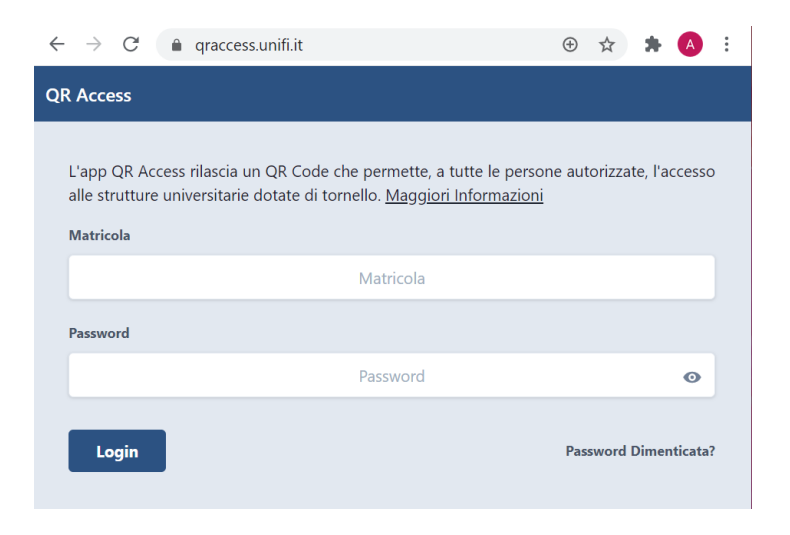